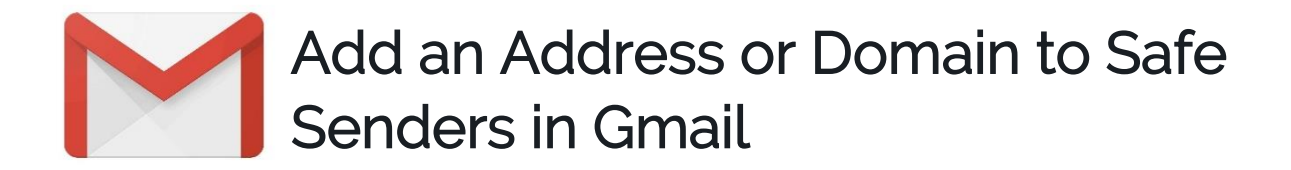

## Method One

- 1. Log in to your Gmail at gmail.com.
- 2. Click the gear icon in the top-right, and select Settings.

| = M Gmail  | Q Search mail | ×                                                                                  | 0               | N          |
|------------|---------------|------------------------------------------------------------------------------------|-----------------|------------|
| + Compose  | □ - C :       |                                                                                    | De - 🌣          | 31         |
|            | Primary       | ** Social Promotions                                                               | Display density | _          |
| 🔲 Inbox    |               |                                                                                    | Configure Inbox | <b>Q</b> . |
| 🛨 Starred  |               |                                                                                    | Settings        | 0          |
| Snoozed    |               |                                                                                    | Themes          | -          |
| Sent       |               | Your Primary tob is empty.                                                         |                 |            |
| Drafts     |               | Personal messages and messages that don't appear is other late will be shown here. | Send feedback   | +          |
| ✓ More     |               | To add or temoverade, click index settings.                                        | Help            |            |
| Nadine - + |               | _                                                                                  |                 |            |
| -          |               |                                                                                    |                 |            |
|            |               |                                                                                    |                 |            |

- 3. Click the Filters and Blocked Addresses tab.
- 4. Click Create at New Filter.

| = M Gmail                                                  | Q Search mail                                                                                                    | N  |
|------------------------------------------------------------|----------------------------------------------------------------------------------------------------|----|
| - Compose                                                  | Settings Da - 🌣                                                                                                    | 31 |
|                                                            | General Labels Inbox Accounts and Import Filters and blocked addresses Forwarding and POP/IMAP Add-ons Chat Advanced Offline | Ø  |
| <ul> <li>Starred</li> <li>Snoozed</li> <li>Sent</li> </ul> | The following filters are applied to all incoming mail:<br>Select: All, None                                                 | 0  |
| Drafts<br>V More                                           | Export Delete Create a new filter Import filters                                                                             | +  |
| Nadine - +                                                 | You currently have no blocked addresses.                                                                                     |    |
|                                                            | Select: All, None Unblock selected addresses                                                                                 |    |

- 5. In the pop-up window, enter the email address <u>noreply@qualitecloud.com</u>; <u>info@qualitecloud.com</u> to whitelist in the From field
- 6. Click Create filter.

| = | M Gmail            |   | Q Search mail ⑦ 🗰                                            | N  |
|---|--------------------|---|--------------------------------------------------------------|----|
| + | Compose            |   | From noreply@qualitecloud.com De * \$                        | 31 |
|   | Inbox              |   | IO IMAP Add-ons Chat Advanced Offline Subject                | 0  |
| * | Starred<br>Snoozed |   | Includes the words                                           | 0  |
| > | Sent<br>Drafts     | 1 | Size greater than + MB +                                     | +  |
| · | More<br>Nadine -   | + | Has attachment Don't include chats Coasts Files Coasts Files |    |
|   |                    |   | Unblock selected addresses                                   |    |

## 7. In the next screen, select 'Never send to spam' and click 'Create filter'.

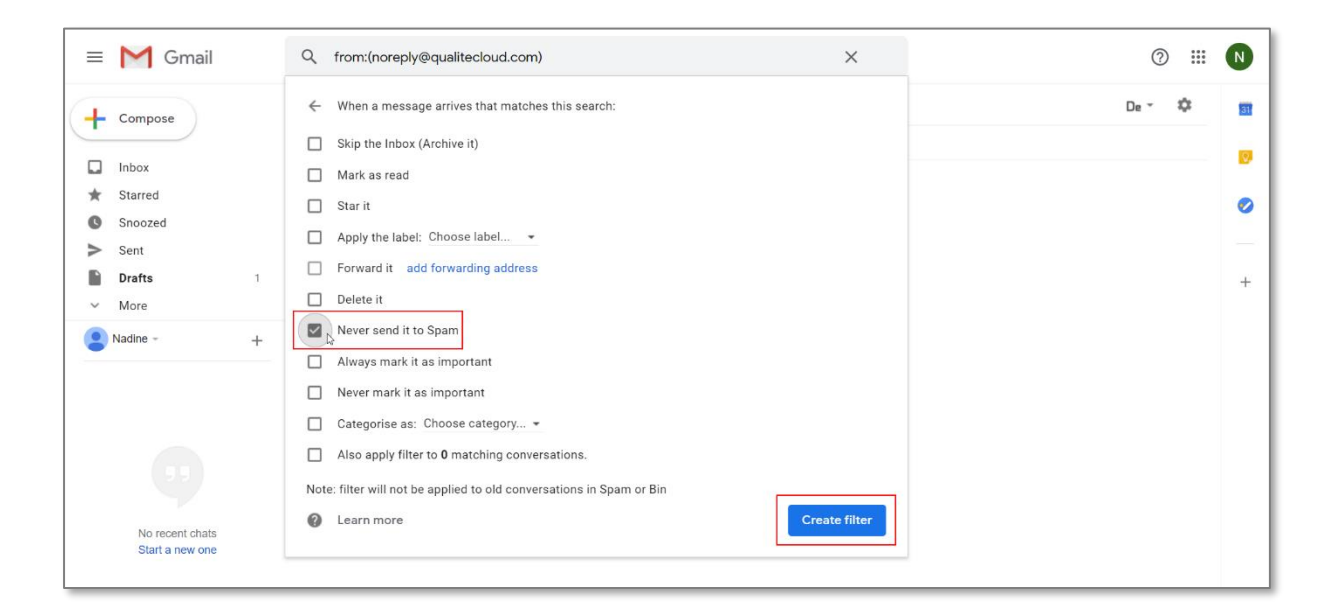

## Method Two

- 1. Open one of our newsletters
- 2. Hover over the sender's name (a pop-up will appear)
- 3. Select 'Add to contacts' to save us to your address book

| = M Gmail                                   | Q Search mail • Ø ::: N                                                                                                    |
|---------------------------------------------|----------------------------------------------------------------------------------------------------|
| - Compose                                   | □ - C : 1-50 of 52 < > De - ‡                                                                                                    |
|                                             | Primary      Social      Promotions                                                                                                    |
| <ul><li>★ Starred</li><li>Snoozed</li></ul> | ☆ Anotomic Generaty     2010 Matters and Pleasandle - Academic Stateway Zorich - Kane in Yeltasit and benatizegisitered. Accer divide a.       ☆ Generaty     2010 Note dense: Work Emails - Ensure that your writing is advegt on point                                                                                                    |
| Sent Drafts More Nadine +                   | ☆ Owers Bigest     Was madet das Programméres au adment? - Antwort: Programméres izt princht adment. Ib, es ist viel. 28 Apr     +     // Owers Digest     New Sectors Overlit & Claud     New Sectors and intervent on addition princht adment. Die 1 Apr     +     //     //     //     //     //     //     //     //     //     //     //     //     //     //     //     //     //     //     //     //     //     //     //     //     //     //     //     //     //     //     //     //     //     //     //     //     //     //     //     //     //     //     //     //     //     //     //     //     //     //     //     //     //     //     //     //     //     //     //     //     //     //     //     //     //     //     //     //     //     //     //     //     //     //     //     //     //     //     //     //     //     //     //     //     //     //     //     //     //     //     //     //     //     //     //     //     //     //     //     //     //     //     //     //     //     //     //     //     //     //     //     //     //     //     //     //     //     //     //     //     //     //     //     //     //     //     //     //     //     //     //     //     //     //     //     //     //     //     //     //     //     //     //     //     //     //     //     //     //     //     //     //     //     //     //     //     //     //     //     //     //     //     //     //     //     //     //     //     //     //     //     //     //     //     //     //     //     //     //     //     //     //     //     //     //     //     //     //     //     //     //     //     //     //     //     //     //     //     //     //     //     //     //     //     //     //     //     //     //     //     //     //     //     //     //     //     //     //     //     //     //     //     //     //     //     //     //     //     //     //     //     //     //     //     //     //     //     //     //     //     //     //     //     //     //     //     //     //     //     //     //     //     //     //        |
|                                             | Control Coold     Coold     Coo |
|                                             | A Sources To     Automatic is foot theodories have by Sources of theorem and the set of theorem and the set of theorem and the set of theorem and the set of theorem and the set of the set of th |
|                                             | 🗌 🚖 Goons Transling Star. Transling is Cloud Guily Frans SaaSte's it simple, amart KK change - Zoons attempts to Idiat proof ItaalFac. 🛛 11 Apr                                                                                                    |